# **Installation Guide**

HLA Fusion™ Software Version 3.5 Service Pack Catalog #: FUSPGR

**CE-IVD:** For In Vitro Diagnostic Use.

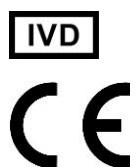

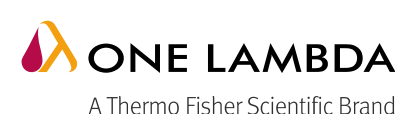

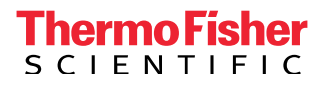

HLAF-INSTALL-v3.5.0-EN-01 Rev. 0

All of One Lambda software products are designed to assist personnel experienced in HLA analysis by suggesting typing results. However, any clinical or diagnostic results must be carefully reviewed by a person qualified in HLA typing to assure correctness. This software may be used to aid in suggesting results, but should not be used as the sole method for determining reportable results. This software is meant as a laboratory aid, not as a source of definitive results. The software design does not mitigate hazards associated with the software. The laboratory director or technologist trained in histocompatibility testing is required to review all data to detect any problems with the software. Please note that this document was prepared in advance of the HLA Fusion software release. Therefore, you may notice slight differences in the content of the actual application screens.

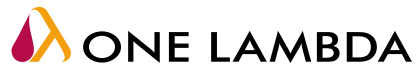

A Thermo Fisher Scientific Brand

21001 Kittridge Street, Canoga Park, CA 91303-2801 Tel: 818.702.0042 • Fax: 818.702.6904 www.onelambda.com © 2015 Thermo Fisher Scientific Inc. All rights reserved. Windows and WinZip are trademarks of Microsoft Corporation. All other trademarks are the property of Thermo Fisher Scientific and its subsidiaries. Specifications, terms and pricing are subject to change. Not all products are available in all countries. Please consult your local sales representative for details.

## **Table of Contents**

| Installing the HLA Fusion <sup>™</sup> Software v3.5 Service Pack | 1 |
|-------------------------------------------------------------------|---|
| Installation Notes                                                | 1 |
| Installing HLA-SP 3.5                                             | 2 |
| Installation Steps for the DATABASE portion of HLA-SP 3.5         | 4 |
| Verify the correct installation of the service pack update        | 7 |
| Desktop Icons                                                     | 8 |
| Version History                                                   | 8 |

# Installing the HLA Fusion<sup>™</sup> Software v3.5 Service Pack

The **HLA Fusion™ Software v3.5 Service Pack** (HLA-SP 3.5) is available for users who have already installed the HLA Fusion 3.0, 3.2, 3.2 Hot Fix 1, 3.3, or 3.4 version of the software. This service pack includes all the changes made since version 3.0 was released.

#### **Installation Notes**

- 1. Back up your HLA Fusion 3.0, 3.2, 3.2 Hot Fix 1, 3.3 or 3.4 database using the Database Utility. Refer to the *HLA Fusion Database Utility User Manual* for instructions on using the database backup function.
- 2. Make sure that all users log off and close HLA Fusion software before installing HLA-SP 3.5.
- 3. Install HLA-SP 3.5 on each individual workstation running HLA Fusion software that you want updated. You must have administrator privileges on the computer in order to install HLA-SP 3.5.

**NOTE:** After HLA-SP 3.5 has been successfully installed, the InstallShield Wizard screen will indicate that you have successfully installed version **3.0** of HLA Fusion.

 IMPORTANT: You must update your Fusion database to version 3.5 after HLA-SP 3.5 has been installed or Fusion will refuse to operate. Use the function Upgrade prior versions of HLA Fusion database to 3.5 in the Database Utility, as described below.

#### Installing HLA-SP 3.5

NOTE: The screen shots captured below represent the most common installation scenario. Some screens may not appear, and others that are not captured in this Install Guide may display. If you have any questions, please see your administrator.

1. Download the HLA-SP 3.5 Service Pack file HLA Fusion 3.5.zip (or .rar) here:

http://download.onelambda.com/pub/tray\_info/Windows/HLA\_Fusion\_Catalogs/Document/HLA\_Fusion\_IVD\_3\_5/

- 2. Open the .zip (or .rar) file to find the installer, "HLA Fusion 3.5.exe" (shown below):
- 3. Locate the file HLA Fusion 3.5.exe on your computer using Windows Explorer.

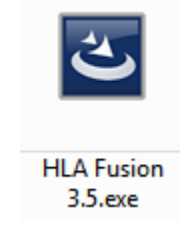

4. Double click the *HLA Fusion 3.5.exe* file to begin the update process. This may take a few moments. During this time you will see a screen similar to this one:

| HLA Fusion 3.0 - InstallShield Wizard |                                                                                                    |  |  |
|---------------------------------------|----------------------------------------------------------------------------------------------------|--|--|
|                                       | Preparing to Install                                                                                                    |  |  |
|                                       | HLA Fusion 3.0 Setup is preparing the InstallShield Wizard,<br>which will guide you through the program setup process.<br>Please wait. |  |  |
|                                       | Extracting: PatchPackage.msp                                                                                                    |  |  |
|                                       |                                                                                                    |  |  |
|                                       | Cancel                                                                                                    |  |  |

The service pack setup process will now locate the HLA Fusion 3.0 installation directory on your computer. The following screen appears:

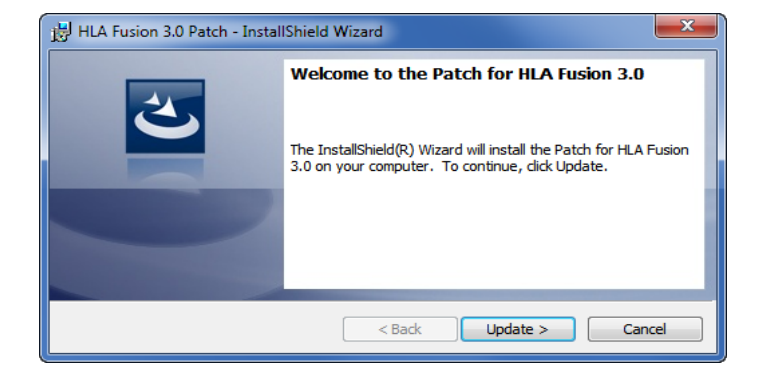

5. Press **Update** to continue. Depending on whether your computer runs Windows XP or Windows 7, you will see one of the following screens (or similar):

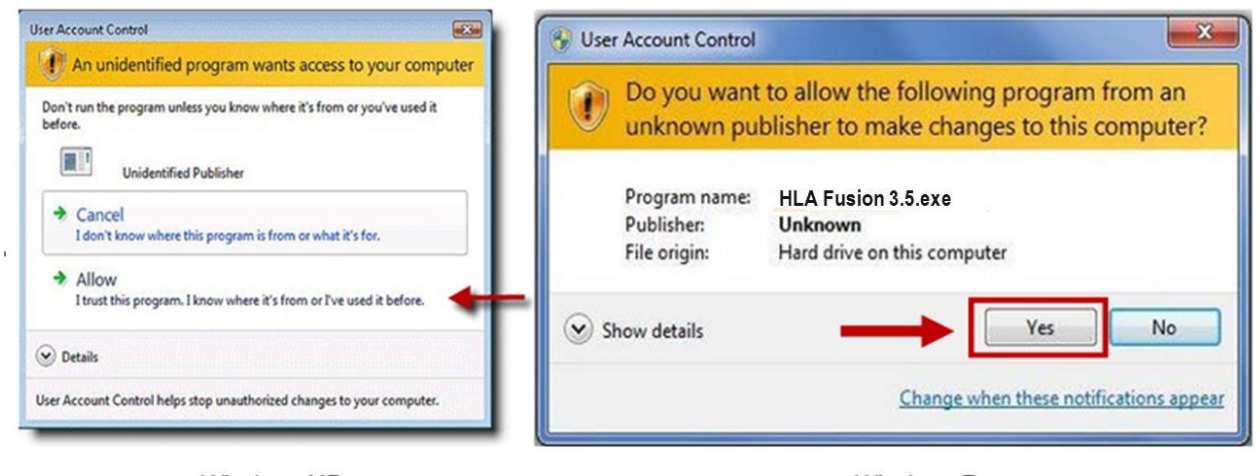

Windows XP

Windows 7

Click Allow or Yes (as shown above) to continue with the update.

6. You will then see a screen similar to this one:

| 😸 HLA Fusio            | on 3.0 - InstallShield Wizard                                                                      |
|------------------------|----------------------------------------------------------------------------------------------------|
| Installing<br>The prog | HLA Fusion 3.0<br>ram features you selected are being installed.                                   |
| 17                     | Please wait while the InstallShield Wizard installs HLA Fusion 3.0. This may take several minutes. |
|                        | Status:                                                                                            |
|                        | Copying new files                                                                                  |
|                        |                                                                                                    |
|                        |                                                                                                    |
|                        |                                                                                                    |
| InstallShield          |                                                                                                    |
|                        | < Back Next > Cancel                                                                               |

If the setup process is successful, the following screen appears:

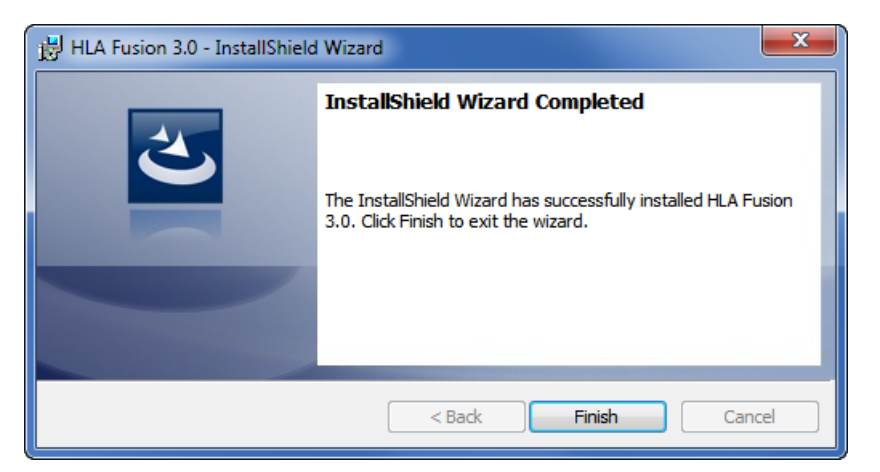

7. Click **Finish** to complete the setup.

**Note**: Steps 1 – 5 must be repeated on all computers running HLA Fusion 3.0, 3.2, 3.2 Hot Fix 1, 3.3, or 3.4 software that you wish to update with HLA-SP 3.5.

#### Installation Steps for the DATABASE portion of HLA-SP 3.5

1. Launch the **Database Utility 3.0** from one of the workstations. You must have an administrator user ID and password to login.

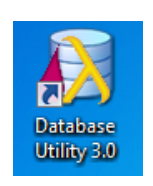

The following screen appears:

| 💫 Connect To SQL Server 📃 🖃 💌 |
|-------------------------------|
| HLA Fusion <sup>™</sup>       |
| SQL Server                    |
| SQL Server : (local)\FUSION - |
| Connect Using                 |
|                               |
| SQL Server authentication     |
| Login Name : sa               |
| Password :                    |
| OK Help Exit                  |
| A ONE LAMBDA                  |

- a. If the computer where the service pack update is being installed already has a local instance of the Fusion database, (local)\Fusion, but it fails to populate when you launch the HLA Fusion Database Utility, you need to check the computer's SQL Server Browser properties.
  - i. On the Start menu, right-click My Computer, and then click Manage.
  - ii. In Computer Management, expand Services and Applications, then click Services.
  - iii. In the list of services, double-click SQL Server Browser.
  - iv. If the **Service Status** in the SQL Server Browser Properties window is stopped, click **Start** and enter **(local)/Fusion** in the SQL Server field on the Fusion Database login screen.

**Note:** You may need to make sure the **Startup type** is set to **Automatic** to start the service, or the Start button may be greyed out.

2. Click **OK** to continue.

The following screen now appears:

| 🚯 Database Utility                                                                                                    |                                                                                                    |
|----------------------------------------------------------------------------------------------------|----------------------------------------------------------------------------------------------------|
| HLA Fusion <sup>™</sup>                                                                                                    |                                                                                                    |
| Ortabase Tasks Create Fusion Database Select Connect to Fusion Database Delete Database Delete Database Optimize Database Optimize Database O | Create new Fusion database     Switch connection to other Fusion database     Attach/Detach Fusion database     Backup/Restore Fusion database     Merge Fusion database     Merge Fusion database     Help   Exit     Message     Please note that some database functions such as Create. Delete, Backup, Restore, Migration, Attach, Detach etc. requires administrator level privilege. Please see your systems administrator if you need to perform these exitons. The maximum allowed database name is 35 characters. |
| User Name:    FUSION_USER    Server Name:    (local)\FUSION    Da                                                                                                    | tabase Name: FUSION30_Test Database Mode: Server/Standalone                                                                                                    |

- 3. Select Upgrade prior versions of HLA Fusion Database to 3.5 under Data Migration.
- 4. Select a Database to upgrade from the dropdown menu, and click **Upgrade**:

| HLA Fusion™   ● ● ● ● ● ● ● ● ●     ⊡ Database Tasks   Upgrade HLA Fusion Database                                                                                                    |     |
|----------------------------------------------------------------------------------------------------|-----|
| Database Tasks Upgrade HLA Fusion Database                                                                                                    |     |
| SQL Server     SQL Server     Database     Mere Audit Log database     Current Database Details     Data Migration     Upgrade prior versions of HLA Fusion database to 3.5     Message     Please note that some database functions such as Create, Delete, Backup, Restore, Migration, Stach, D | ▼ ] |
| User Name:    FUSION_USER    Server Name:    (local)\FUSION    Database Name:    HLA Fusion 3.0    Database Mode:    Server/Standalone                                                                                                    |     |

While the database is upgrading, the following screen appears:

| 🚯 Database Utility                                                                                                    |                                                                                                    |
|----------------------------------------------------------------------------------------------------|----------------------------------------------------------------------------------------------------|
| HLA Fusion <sup>™</sup>                                                                                                    |                                                                                                    |
| Database Tasks Create Fusion Database Select/Connect to Fusion Database Delete Database Detech Database Detach Database Detach Database Restore Database Merge Database Optimize Database Optimize Optimize Database Optimize Optimize Optimize Optimize Optimize Optimize Optimize Optimize Optimize Optimize Optimize Optimize Optimize Optimize Optimize Optimize Optimize Optimize Optimi | Upgrade HLA Fusion Database     SQL Server     SQL Server : [focal)\FUSION     Settings : us_english\SQL_tatin1_General_CP1_CI_AS     SQL 2005 Express Edition     Database     Database     Database     Version : 3.0.0.13925, Created on: 10/5/2015     Size : Used: approximately 1% - 10 MB of 4096 MB DB size.     Settings : us_english\SQL_Latin1_General_CP1_CI_AS     SQL 2005 Express Edition     Image: SQL 2005 Express Edition     Image: SQL 2005 Express Edition     Imag |
| User Name:    FUSION_USER   Server Name:    (local)\FUSION   Da                                                                                                    | atabase Name: HLA Fusion 3.0 Database Mode: Server/Standalone                                                                                                    |

Once the database has been successfully upgraded, the following screen appears:

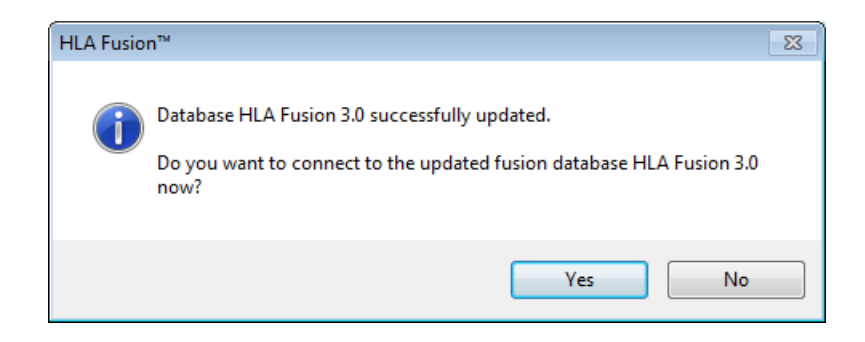

5. Click **Yes** to continue. The following screen appears:

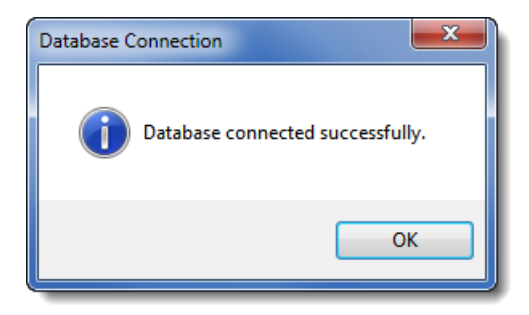

- 6. Click OK to complete the upgrade process. You will be returned to the Database Utility screen.
- 7. Click **Exit** to exit the Database Utility.

### Verify the correct installation of the service pack update

- 1. Launch HLA Fusion software from one of the workstations where you have installed HLA-SP 3.5.
- 2. Verify that the version number on the Security Login screen is 3.5.6.13925:

| 🚯 HLA Fusion - Security Login 📃 💷 💽                |
|----------------------------------------------------|
| HLA Fusion <sup>™</sup>                            |
|                                                    |
| User Name": Fusion                                 |
| Password*:                                         |
| Forgot User Name                                   |
| Forgot Password Log In Cancel                      |
| SQL Server:                                        |
| 2005 Express Edition                               |
| Database:                                          |
| (local)\FUSION\HLA Fusion 3.0                      |
| Version: 3.5.6.13925, Created on: 10/5/2015        |
| Used: approximately 0% - 10 MB of 4096 MB DB size  |
| Regional Settings:                                 |
| Client: English (United States)                    |
| DB Server: us_english\SQL_Latin1_General_CP1_CI_AS |
|                                                    |
|                                                    |

3. Verify that the version number on the Home Screen is 3.5.6.13925:

| <b>HLA</b> Fus                                                                         | ion™                                                          |                                                               |                                                                                                   |                                                   |                                                                                                    |               |
|----------------------------------------------------------------------------------------|---------------------------------------------------------------|---------------------------------------------------------------|---------------------------------------------------------------------------------------------------|---------------------------------------------------|----------------------------------------------------------------------------------------------------|---------------|
| Products and Catalog<br>Last Update Date: N                                            | s<br>V/A                                                      |                                                               |                                                                                                   |                                                   | [Details] [Download] [[                                                                                                    | Edit]         |
| LABType: 0                                                                             | )                                                             | LABScreen:                                                    | 0                                                                                                 |                                                   | Reference file Updates:                                                                                                    | : <b>0</b>    |
| MicroSSP: 0                                                                            | )                                                             | LAT:                                                          | 0                                                                                                 | LCT: <b>0</b>                                     |                                                                                                    |               |
| ConsenSys: -                                                                           |                                                               | FlowPRA:                                                      | 0                                                                                                 |                                                   |                                                                                                    |               |
| SSO: -                                                                                 |                                                               | Quantiplex Beads:                                             | -                                                                                                 |                                                   |                                                                                                    |               |
| Fusion Database<br>Fusion SQL: (local)\FL<br>Settings: us_englis<br>Audit Log SQL: N/A | USION (2005 Express Edit<br>sh\SQL_Latin1_General_Cl          | tion)<br>P1_CI_AS                                             | Database<br>Version<br>Database                                                                   | :: HLA Fusion 3.0<br>:: 3.5.6.13925<br>:: N/A     | Used: 0% - 11 MB of 4096 MB DB size<br>Created on: 10/5/2015<br>Used: N/A                                                                                                    |               |
| Users                                                                                  |                                                               | Printers                                                      |                                                                                                   |                                                   |                                                                                                    |               |
| Number of Users: 1<br>Active: 1<br>Inactive: 0                                         | <u>[Edi</u><br>Supervisors: <b>1</b><br>Technicians: <b>0</b> | t Show Print Scree<br>Pr<br>Show Print Repo                   | en preview dialog<br>int Screen printe<br>ort preview dialog<br>Report printe                     | g:<br>r:<br>g:<br>r:                              | IE                                                                                                    | Edit]         |
| General Configuration                                                                  | IS                                                            |                                                               |                                                                                                   |                                                   |                                                                                                    |               |
| Navigator search setup: No                                                             | <u>[Edr</u>                                                   | t] Aud<br>Default Pa<br>Reference files auto-o<br>URL a<br>De | it logging enable<br>atient Donor Typ<br>Jownload enable<br>and file path setu<br>efault Home Pag | d: No<br>e: Patient<br>d: No<br>p: Yes<br>e: Home | Audit Logging Status:<br>Auto Donor PRA Calculation: No<br>Stay Current Sample After Save or Confirm: No<br>Display LABScreen MFI/SFI values as: No<br>whole numbers in select locations | <u>Edit</u> ] |

- 4. Click HELP on the HLA Fusion Home Screen toolbar.
- 5. Select **About HLA Fusion**<sup>™</sup> from the drop-down menu.

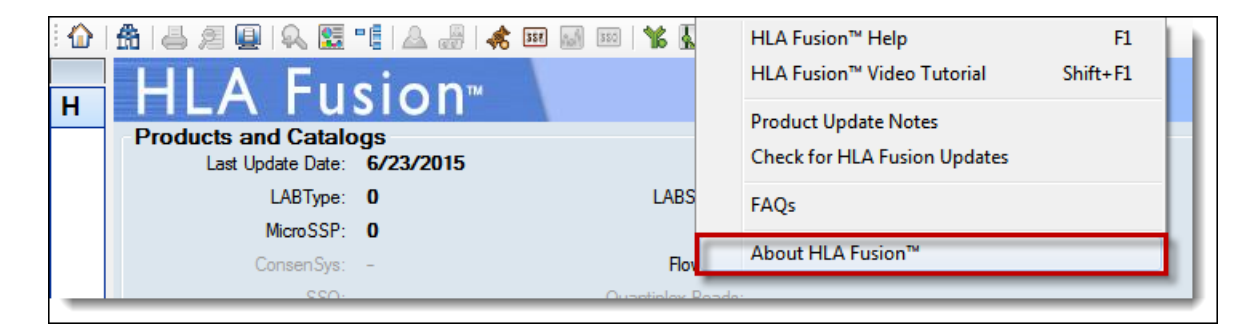

6. Verify that the Build No. on the "About HLA Fusion" screen is 3.5.6.13925:

| 💫 About HLA Fusion™                                           |   |
|---------------------------------------------------------------|---|
| HLA Fusion <sup>™</sup>                                       | • |
| Build No: 3.5.6.13925                                         |   |
| Version: 3.5.6<br>HLA Fusion: <u>http://www.OneLambda.com</u> |   |
| Close                                                         |   |
|                                                               |   |

If the file version is not 3.5.6.13925 after the service pack update, please contact One Lambda technical support for assistance.

- Call: 800-822-8824 from the United States, outside of the greater Los Angeles area.
- Call: 818-702-0042 from the greater Los Angeles area.
- E-mail: techsupport@onelambda.com.

#### **Desktop Icons**

Installing HLA Fusion automatically places two shortcut icons on your desktop, a program and a database icon, both with the HLA Fusion 3.0 label. We recommend that you do not re-name these icons. If you re-name these icons, please be aware that if you later re-install HLA Fusion, the program won't recognize the icons under the new names and will install another set with the 3.0 label.

#### **Version History**

| Revision | Date       | Revision Description |
|----------|------------|----------------------|
| 0        | 11/03/2015 | Original release     |

THA Fusion is a trademark of One Lambda, Inc., now part of Thermo Fisher Scientific.

® Windows is a registered trademark of Microsoft Corporation.

o Copyright by One Lambda, Inc., now part of Thermo Fisher Scientific. All rights reserved. October, 2015